# 코로나바이러스감염증-19 예방접종관리시스템 COVID-19

이상반응관리 매뉴얼

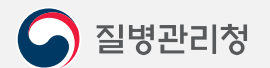

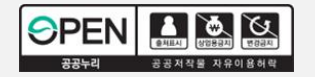

#### 1. 이상반응관리 PAGE 1.1. 사이트접속 3 1.2. 로그인 4 1.3. 메뉴선택 5 7 1.4. 병의원|보건소 이상반응신고 1.5. 병의원|보건소 이상반응신고(조회) 10 1.6. 병의원|보건소 이상반응모니터링(조회) 11 1.7. 접종받은자/보호자신고관리(조회) 12 1.8. 중증이상반응신고관리 14 1.9. 아나필락시스신고관리 17 2.0. 요양시설경과관찰(조회) 22

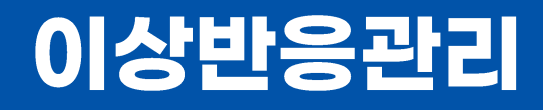

코로나바이러스감염증-19(COVID-19) 예방접종관리시스템 이상반응관리 매뉴얼

1

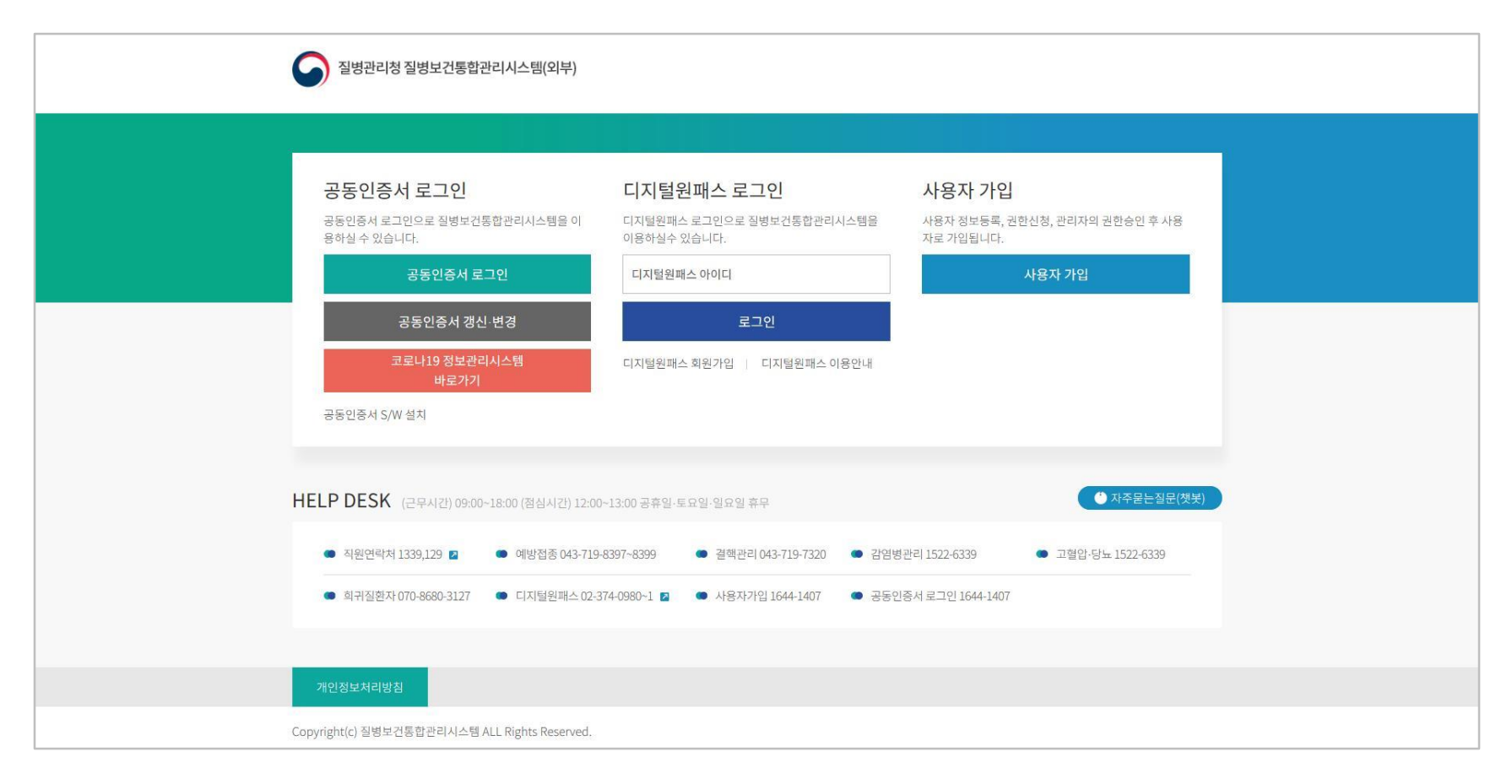

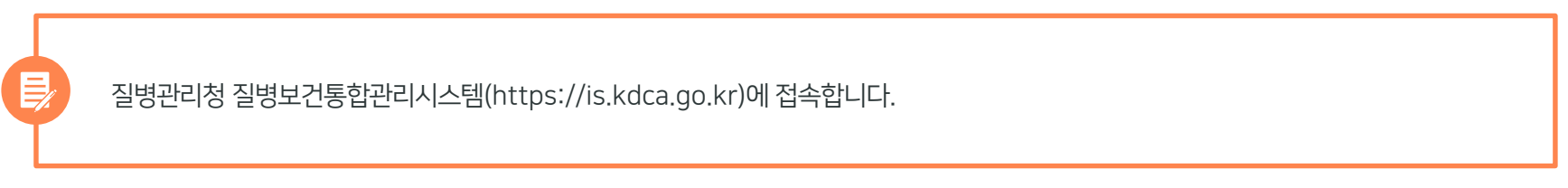

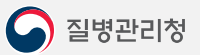

'공동인증서 로그인' 버튼을 클릭하고 기존에 등록된 인증서 선택 후 암호 입력-> 확인버튼을 클릭하여 로그인합니다.

| 질병관리청 질병보건통합관리시스템(외부)                                                                                       |                                                                                                    |
|----------------------------------------------------------------------------------------------------|----------------------------------------------------------------------------------------------------|
| 공동인증서 로그인<br>공동인증서 로그인으로 질병보건통합관리시스템을 이<br>용어할 수 있답니다.<br>공동인증서 로그인<br>공동인증서 갱신-변경<br>코로나19 정보관리시스템<br>바로가기 | 인증서 입력 (전자서명)<br>고방보건통합관리시스템       용자 가입         ** 정보등록, 권한신청, 관리자의 권한승인 후사용         ** 정보등록, 권한신청, 관리자의 권한승인 후사용         ** 정보등록, 권한신청, 관리자의 권한승인 후사용         ** 정보등록, 권한신청, 관리자의 권한승인 후사용         ** 정보등록, 권한신청, 관리자의 권한승인 후사용         ** 정보등록, 권한신청, 관리자의 권한승인 후사용         ** 정보등록, 관한신청, 관리자의 권한승인 후사용         ** 정보등록, 관한신청, 관리자의 권한승인 후사용         ** 정보등록, 관한신청, 관리자의 권한승인 후사용         ** 정보등록, 관한신청, 관리자의 권한승인 후사용         ** 정보등록, 관한 분들         ** 정보등록, 관한분들         ** 정보등록, 관한분들         ** 정보등록, 관한분들         ** 정보등록, 관한물         ** 정보등록, 관한 분들         ** 정보등록, 관한분들         ** 정보등록, 관한분들         ** 정보등록, 관한분들         ** 전통         ** 정보등록, 관한분들         ** 정보등록, 관한물         ** 전통         ** 전통         ** 전통         ** 전통         ** 전통         ** 전통         ** 전통         ** 전통         ** 전통         ** 전통         ** 전통         ** 전통         ** 전통         ** 전통         ** 전통         ** 전통         ** 전통         ** 전통         ** 전통 |
|                                                                                                    | 인당서 찾기       인당서 않으는 대소문자을 구분합니다.         인당서 받기       안당서 않으로는 대소문자을 구분합니다.         인당서 상호       ····································                                                                                                    |
| 개인정보처리방침<br>Copyright(c) 질병보건통합관리시스템 ALL Rights Reserved.                                                   |                                                                                                    |

질병보건통합관리시스템 로그인 후 ① 시스템 선택 (시스템을 선택해주세요 클릭) ② 코로나19 예방접종관리 클릭 ③ 등록시스템 > 예방접종등록시스템을 클릭합니다. ※ 등록시스템>예방접종등록시스템>이상반응관리 메뉴에서도 동일한 업무가 가능합니다.

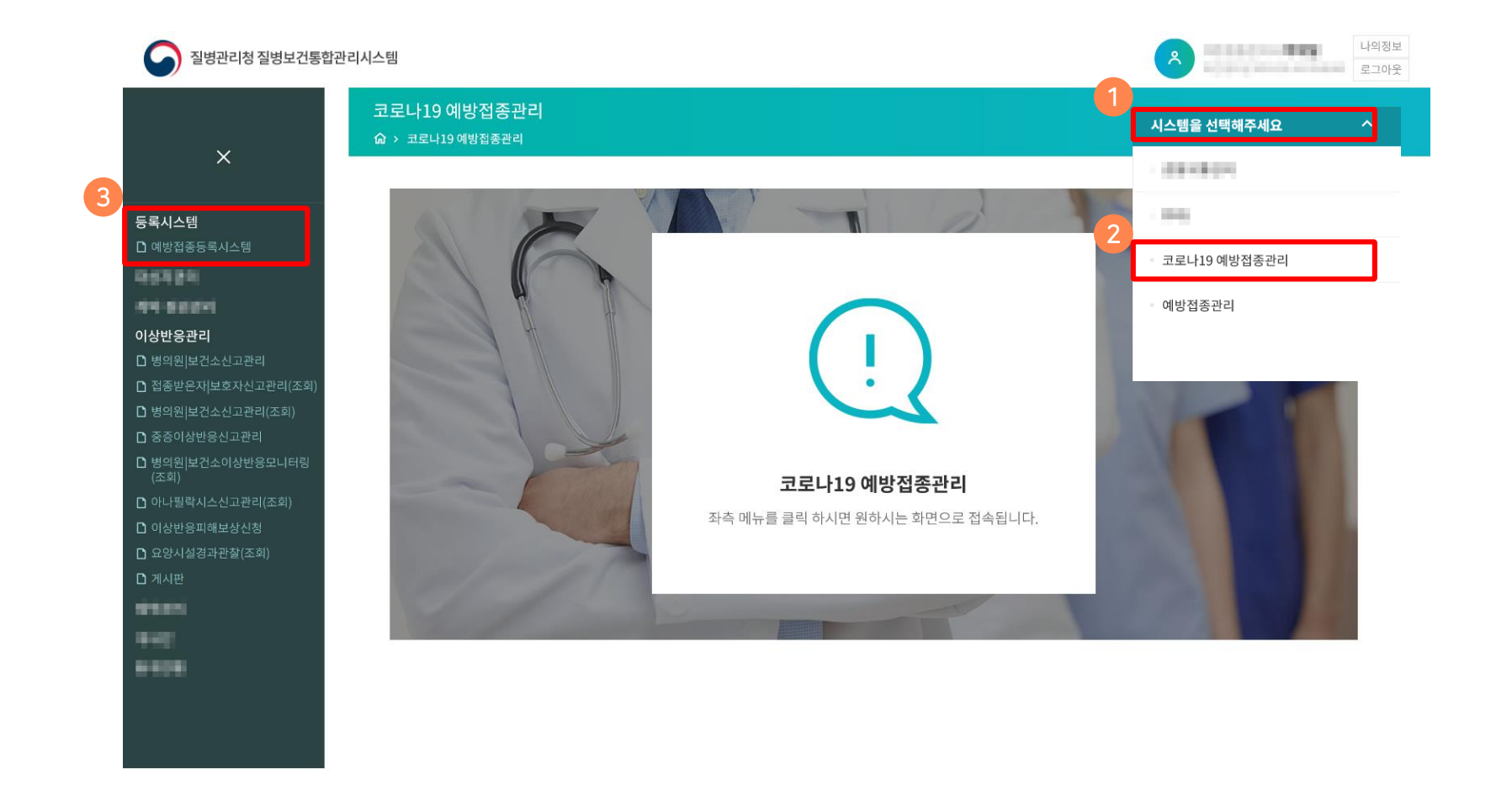

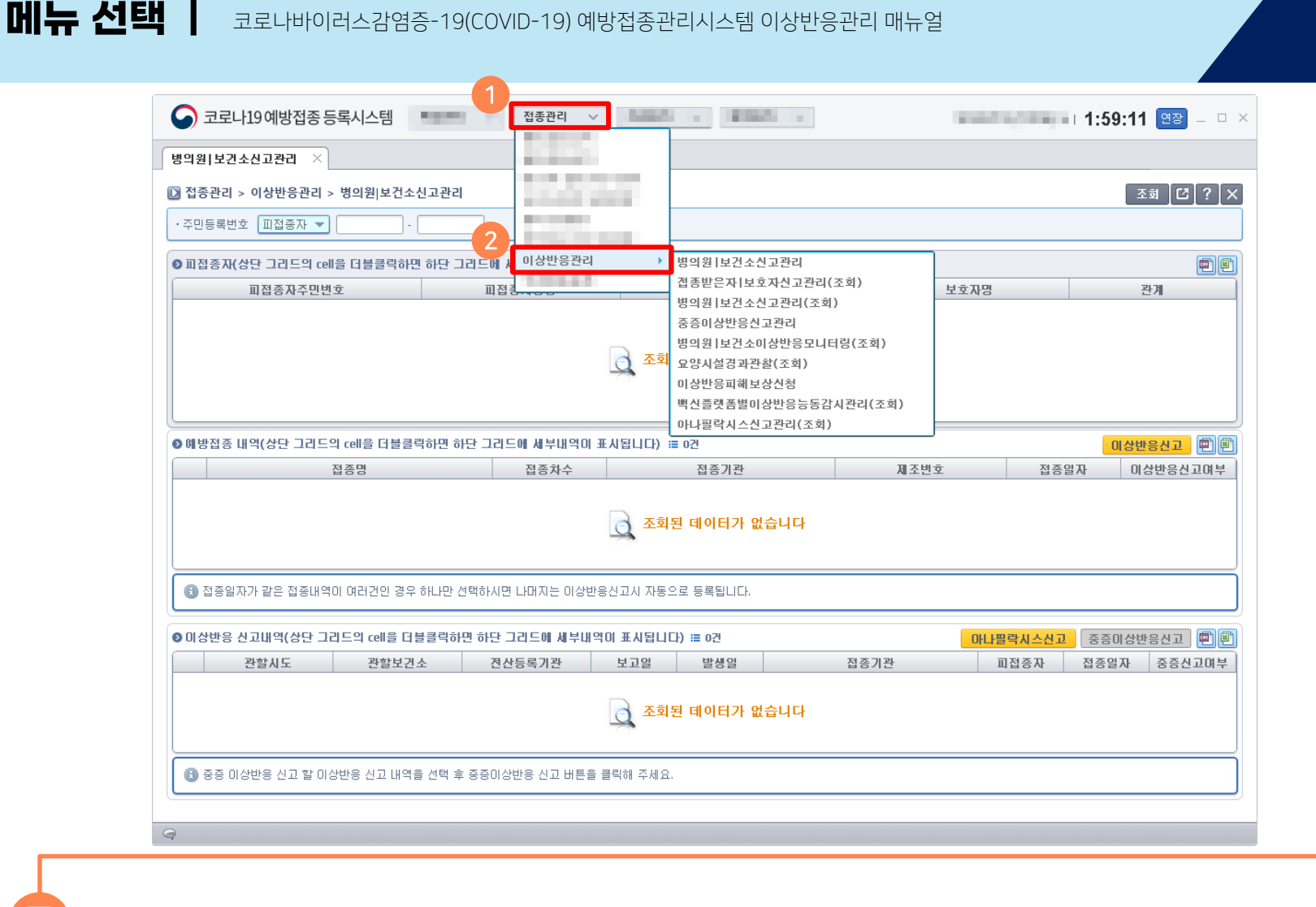

등록시스템을 이용하는 경우, 코로나19 예방접종등록시스템 상단의 ① 접종관리 > ② 이상반응관리로 이동하여 업무를 선택하면 됩니다.

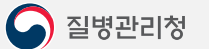

※ 이상반응 신고 후, 의료기관에서는 '아나필락시스 신고 '가 가능하며, 보건소에서 '중증이상반응신고'가 가능합니다.

2) 접종내역을 선택하고 '이상반응신고' 버튼을 클릭합니다.

1) 주민등록번호를 입력 후 '조회' 버튼을 클릭하여 접종내역을 조회합니다.

병의원|보건소신고관리 화면입니다.

| 💪 코로나19예방접종            | 등록시스템                      | 접종관리 🗸                  | AND 1 1998 1            | 10000     | 1:48:24 연장 - 대                                       |
|------------------------|----------------------------|-------------------------|-------------------------|-----------|------------------------------------------------------|
| 병의원[보건소신고관리            | 2                          |                         |                         |           |                                                      |
| · 접종관리 > 이상반응관         | > 병의원 보건소신고관리              |                         |                         |           |                                                      |
| · 주민등록번호 피접종자          | -                          |                         |                         |           |                                                      |
| 0 피전종재(상단 그리드의         | rell을 더블클릭하면 하단 그리         | 드에 세부대역이 표시된다.          | IEF) ≔ 021              |           |                                                      |
| 피접종자주면                 | [번호                        | 피접종자성명                  | 보호자주민번호                 | 보호자명      | 관계                                                   |
|                        |                            |                         |                         |           |                                                      |
|                        |                            |                         | 👌 조회된 데이터가 없습니다         |           |                                                      |
|                        |                            |                         |                         |           |                                                      |
|                        |                            |                         |                         |           |                                                      |
| ◙ 예방접종 내역(상단 그리        | 드의 cell을 더블콜릭하면 하던         | · 그리드에 세부대역이 표/         | 시됩니다) := 0건             | 개구비준      | 이상반응신고 🌒                                             |
|                        | 100                        | 집중사구                    | 16712                   | 제조현오      | 접응될지 이상민등전고머국                                        |
|                        |                            |                         | 📄 조회된 데이터가 없습니다         |           |                                                      |
|                        |                            |                         |                         |           |                                                      |
| 접종일자가 같은 접종L           | 1역이 여러건인 경우 하나만 선택         | ;하시면 나머지는 이상반응?         | 신고시 자동으로 등록됩니다.         |           |                                                      |
|                        |                            |                         |                         |           |                                                      |
| ♥ 미상만등 전고대역(상단<br>관함시도 | 그리드의 Cell을 더불클릭하면<br>관할보건소 | 하던 그리드에 세무대역U<br>전산등록기관 | 기표시됩니다) ⅲ 0건<br>보고일 발생일 | 접종기관 제종기관 | <mark>확사스신고</mark> 중증미상반응신고 ♥<br>접종자 □ 접종별자 □ 중증신고여! |
|                        |                            |                         |                         |           |                                                      |
|                        |                            |                         | 📃 조회된 데이터가 없습니다         |           |                                                      |
|                        |                            |                         |                         |           |                                                      |
| 📵 중증 미상반응 신고 할         | 이상반응 신고 내역을 선택 후 중         | 종종이상반응 신고 버튼을 클         | 릭해 주세요.                 |           |                                                      |
|                        |                            |                         |                         |           |                                                      |
|                        |                            |                         |                         |           |                                                      |

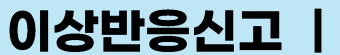

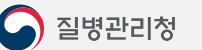

병의원|보건소신고관리

※ 접종 당시 **임신부인 경우에만 임신부 재태주수**를 선택하여 주시기 바랍니다.

모니터링'대상자로 자동 분류됩니다. 해당 대상자는 반드시 예방접종 7일 후 상태(치료 중/회복)를 입력해야 합니다. (10p 참고)

※ 일부 접종자(코로나19 치료병원/요양병원/고위험 의료기관 등)에 한해서 접종일로부터 7일 이내에 이상반응을 신고한 경우 '이상반응

3) 이상반응환자 인적정보, 예방접종일시, 이상반응 종류 및 진행상황(체크 후 닫기), 이상반응 발생일시 등을 입력하고, '저장' 합니다.

| ♀ 미상만응환사 인적성보                                                                                 |                                                                        |
|-----------------------------------------------------------------------------------------------|------------------------------------------------------------------------|
| • 성명 (미상반응자) 태도 • 주민등록번호 태도 - 태도 성별/쌍둥미몇째 남자 - 1 -                                            |                                                                        |
| 보호자성명(만19세이하) 보호자주민번호 - 연령(만) 등 년 등 월                                                         |                                                                        |
| 직업 기타 직업이학생인경우 이 이 이 이 이 이 이 이 이 이 이 이 이 이 이 이 이 이 이                                          |                                                                        |
| • 우편번호 · · · · · · · · · · · · · · · · · · ·                                                  | 이사바이 조금 미 이사바이 지체 사하                                                   |
| • 상세주소                                                                                        | 이상원증 증류 및 이상원증 선생상용                                                    |
| ◎ 임신부정보                                                                                       | ◎ 미상반응 종류 달기                                                           |
| ◎ 출산혜정일 ● 마지막생리일 ● 한지막생리일 ● 신고시 이미 출산한 경우, 출산일 ● 한점                                           | ★ 국소미산방음           집중 부위 농양         림프선염(화농성림프선염포함)         심한 국소 미상반응 |
| ◎ 예방전종일시                                                                                      | - 연조직염                                                                 |
| <ul> <li>· 접종열시</li> <li>· 2021-04-27 僧</li> </ul>                                            | * 시경계 이사바일 - 급성마비 - 뇌증 혹은 뇌염 경련                                        |
| (임신부) 재태주수 (재태주수를 모르는 경우 이 임신 초기(0-13주) 이 임신 호기(14-27주) 이 임신 후기(28주 미상) )                     | □ 길량-바레증후군                                                             |
| 이 진종기관정보                                                                                      | □ 알러지 반응 □ 아나필락시스양반응 □ 아나필락시스성 쇼크                                      |
|                                                                                               | 고 바이 재시 이사바이 ♥ 발열 38.6 ℃ ●관절염 ● 골염 혹은 골수염                              |
|                                                                                               | * 그 밖의 전전 비생만등 👘 혈소판 감소 자반증 👘 전신파종성 비싸지감염증                             |
|                                                                                               | □ 기타 접종 후 4주이내 발생한 중대하거나 특이한 부작용                                       |
|                                                                                               | 위 채크한 증상에 대해 상세히 기술하시오                                                 |
| · 메양접송 승류 및 세움님, 자수 · 세소회사 · 세소면호 백신명 유효기간 접승부위 접승방법 과거회수                                     |                                                                        |
|                                                                                               |                                                                        |
| D 이상반응 신고기관정보 이렇는 이상반응 종류 및 진행상확 입력                                                           | ● 신고범위에 포함되지 않으나 발생여부 모니터링을 위해 필요시 다음 증상을 선택하시기 바랍니다                   |
|                                                                                               | ~ .(중목선벽 가능)                                                           |
| 접종전 특이사항                                                                                      | ✔ 근육통                                                                  |
| • 미상반응 발생일시 (2021-05-28)間 「 · 지 · · · 보 · · 미상반응 전단일 (2021-05-28)間 · · 미상반응 신고일 (2021-05-28)間 | ☑ 3일이내 접종부위 통증, 발적, 부기                                                 |
| • 진단기관명 검색 □ 접종기관과 동일 • 진단기관지정번호 전화번호                                                         |                                                                        |
| • 담당(한) 의사명 · 면허번호 비고                                                                         |                                                                        |
| • 주소 보고회수 <u>1번</u> 2번 3번 4번미상                                                                | ◎ 미상반응 진행상황                                                            |
|                                                                                               | * 1. 진행중 🔷 생명위종 🔿 중환자실 입원 🔿 입원치료 💿 외래치료 🔿 치료안함                         |
|                                                                                               | ◆ 2. 상태종료 ○ 완전회복 ○ 경미장배/후유증 ○ 영구장배/후유증 ○ 사망                            |
| 제장 말기                                                                                         | ◆ 3. 모름 ○ 모름                                                           |
|                                                                                               |                                                                        |

×

▼ 체온 / 체중

미상반응 전단일

면허번호

보고회수

저장 닫기

🔾 🏈 다운로드

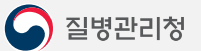

※ 혈전증 의심사례 기초조사서 미첨부 시 이상반응 신고를 할 수 없습니다.

- 3) 혈전증조사서를 첨부(이상반응 신고기관 정보 아래부분 위치)하여야 신고가 완료됩니다.
- 2) 화면에서 기초조사서 서식을 다운로드합니다.
- 1) 이상반응 신고 시 혈전증 관련(응고장애, 혈소판감소증, 혈소판 감소를 동반한 혈전증) 증상을 선택합니다

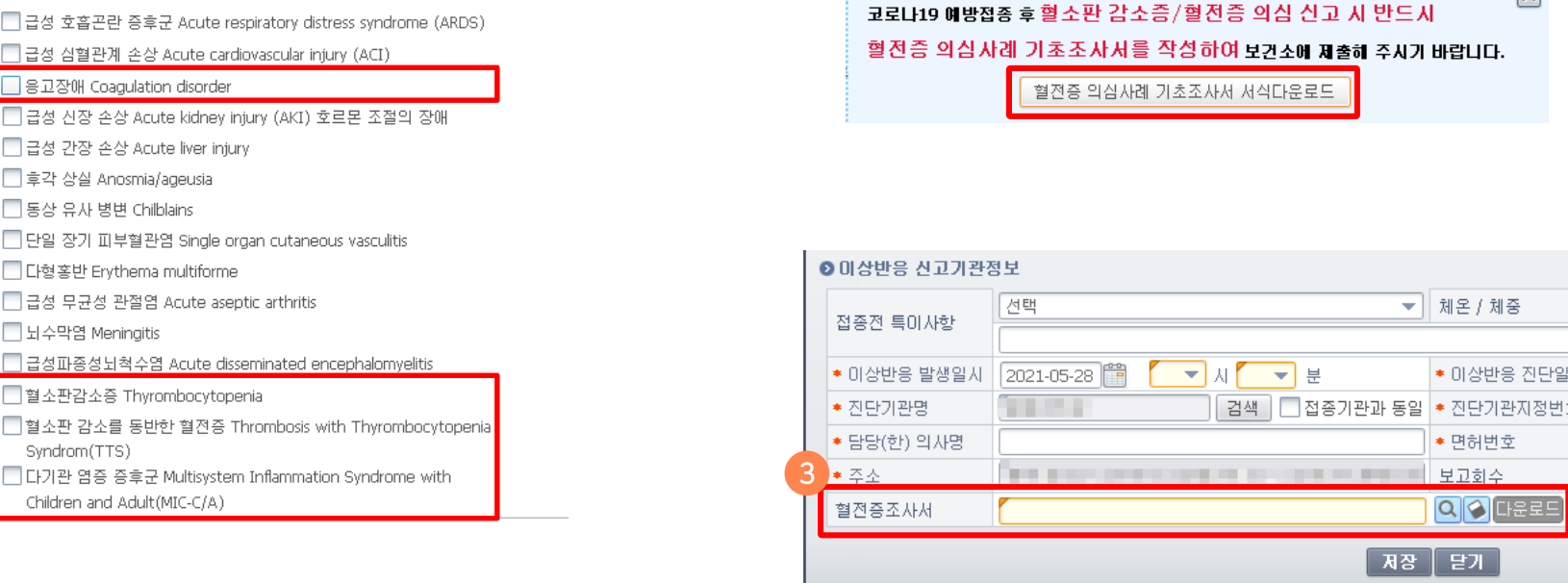

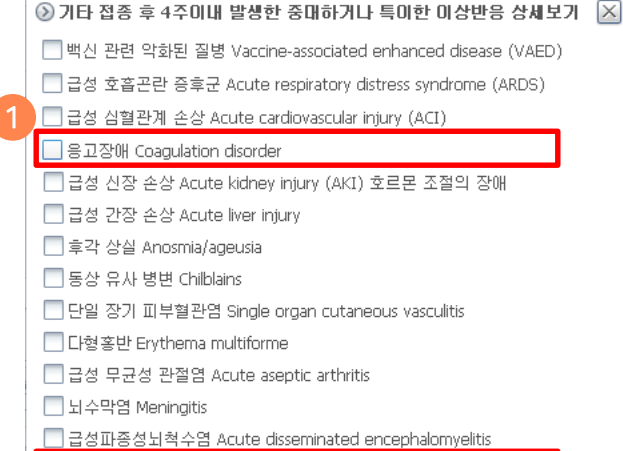

📃 혈소판감소증 Thyrombocytopenia

Children and Adult(MIC-C/A)

Syndrom(TTS)

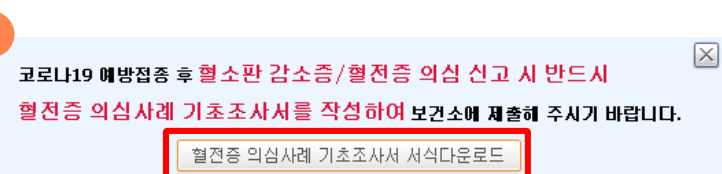

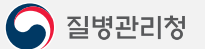

2) 신고내역을 더블클릭하여 상세내역을 확인할 수 있습니다.

1) '조회' 버튼을 클릭합니다.

병의원|보건소신고관리(조회) 화면입니다.

| 의원 5         | 연건소신고관리 ×    | 병의원 보건소               | :신고관리(조회) ×                           |                          |                                         |                      |                          |                      |     | (             |         |     |
|--------------|--------------|-----------------------|---------------------------------------|--------------------------|-----------------------------------------|----------------------|--------------------------|----------------------|-----|---------------|---------|-----|
| 접종관          | 리 > 이상반응관리   | > 병의원 보건소             | 신고관리(조회)                              |                          |                                         |                      |                          |                      |     |               | হর 🖸    | ?]> |
| <u></u> 4색조건 | 전산등록일        | •                     | 2021-05-12 ~ 20                       | 21-05-19 🛗 📲             | 확인여부 전체                                 |                      |                          |                      |     |               |         |     |
|              |              |                       |                                       |                          |                                         |                      |                          |                      |     |               |         | a   |
| 건고대          | 역(더플클릭지 장제   | 내역으로 🔼                | 병의원 보건소신고관리                           |                          |                                         |                      |                          | ×                    |     |               |         | 2   |
|              | 관할시도         | 관할보                   | 이상반응환자 인적정보                           |                          |                                         |                      |                          |                      | [일  | 확인며부          | 보호자신고전혼 | ·여부 |
|              |              |                       | <ul> <li>성명 (미상반응자)</li> </ul>        |                          | • 주민등록변호                                | ferrer - fillen      | 성별/상등이몇제                 | 여자 🗸 🚺 🗸             |     |               |         |     |
|              | 10.00        |                       | 보호자성명(만19세미하)                         |                          | 보호자주민변호                                 | -                    | 연령(만)                    |                      |     |               |         | -   |
|              |              |                       | 직업                                    | 7161                     | 직업이학생인경우                                |                      |                          | = 확년 [ 반             |     | 1000          |         |     |
| -            |              |                       | • 구편한오<br>• 산체조소                      |                          | 101 10 10 10 10 10 10 10 10 10 10 10 10 |                      | <ul> <li>전화변호</li> </ul> |                      |     |               |         | -   |
|              |              |                       | O 이사보저보                               |                          |                                         |                      |                          |                      |     |               |         | -   |
|              | 10.10        |                       | · 출산예정일                               | (iii)                    | ○ 마지막생리일                                | 199                  | ○ 신고시 이미 출산한             | 경우, 출산일 👘            |     | 1.00          |         |     |
|              | 10 March 10  |                       | O 예방접종일시                              |                          |                                         |                      |                          |                      |     |               |         |     |
|              | 1000         |                       | • 접종일시                                | 2021-02-19 🛗 🌅           |                                         |                      |                          |                      | 1.0 | 10000         |         |     |
|              | 1000         |                       | (임신부) 재태주수                            | 주 (재태주:                  | 수를 모르는 경우 🔘                             | 임신 초기(0-13주)         | )임신 중기(14-27주)           | 🔵 임신 후기(28주 미상) )    |     |               |         |     |
| -            |              |                       | ●접종기관정보                               |                          |                                         |                      |                          |                      |     |               |         | _   |
|              | 1000         |                       | <ul> <li>접증기관</li> </ul>              | 🔿 보건소 🛛 💿 병의원            | • 전화변호                                  | (ar) - (alas) - (a.a | <ul> <li>기관명</li> </ul>  |                      |     |               |         | -   |
|              | 1000         |                       | <ul> <li>기관코드</li> </ul>              | CONTRACTOR OF THE OWNER. | · 주소                                    | Constraint and the   | and the second           |                      |     | 1.00          |         |     |
|              | 100 C        |                       | ◎ 미상반응 등록                             |                          | - 접종식                                   | 제 🕂 접종 추가 임신         | 기간 동안 접종미력 입력            | 최근 4주이내 접종이력 입력      |     |               |         |     |
|              | 10.000       | 1000                  | 예방접종 종류 및 제품명                         | 제조회사                     | 제조변호                                    | 백신명 유효기              | 1간 접종부위                  | 접종방법 과거회수            | 100 | 1000          |         |     |
|              |              |                       | <b>⊥</b>                              | 21UIAt                   | 84                                      | 화미사백전주 2021-1        | 231 삼작군 •                | ▼                    |     |               | _       |     |
| -            |              |                       |                                       |                          |                                         |                      |                          |                      |     |               |         |     |
|              | Contra la    |                       | 이상반응 신고기관정보                           |                          |                                         |                      | 0                        | 상반응 종류 및 진행상황 입력     |     | 10000         |         |     |
|              | 1000         |                       | NZT FOULA                             | 선택                       | *                                       | 체온 / 체중              | ~ / [                    | kg                   |     | 1.00          |         |     |
|              | 1000         | 10000                 | 입중선 특비사항                              |                          |                                         |                      |                          |                      |     |               |         |     |
|              | and a second |                       | • 이상반응 진단일                            | 2021-02-23 🛗             | • 진단기관명                                 | 김석                   | □ 접종기관과 동일 ▲ 이:          | 방반응 신고일 2021-02-23 🏥 |     | in the second |         |     |
|              |              |                       | <ul> <li>미상반응 발생일시</li> </ul>         | 2021-02-23 🛗 🚺           | • 진단기관지정변호                              | Larrent              | 전화변호                     |                      |     |               | -       |     |
|              |              |                       | 남당(한) 의사명                             | Contractor in the second | 년허변호                                    | 비귀린스                 |                          |                      |     |               |         |     |
|              |              |                       | · · · · · · · · · · · · · · · · · · · | 선택 👻                     |                                         | 2701-                | 010 0.                   | 2 0.52 04208         |     | 1.00          |         |     |
|              |              |                       |                                       |                          | _                                       |                      |                          |                      |     |               |         |     |
|              | 10.00        | and the second second |                                       |                          |                                         | 장 닫기                 |                          |                      |     |               |         |     |
| -            |              |                       |                                       |                          |                                         |                      |                          |                      |     |               |         | -   |

2) 접종일로부터 7일이 지난 신고내역을 더블 클릭하여 회복상태를 입력하거나, 체크하여 일괄 변경합니다.

1) '조회' 버튼을 눌러 이상반응 모니터링 내역을 조회합니다.

중/회복)을 입력해야 합니다.

이상반응모니터링(조회) |

병의원|보건소이상반응모니터링(조회) 화면입니다. 이상반응 신고 시 '이상반응 모니터링 대상자'로 지정되면 접종 후 7일차에 회복상태(치료

| 고내역( | (더블클릭시 상세내역의 | 으로 이동합니[ | 1) ≔ 5건                                                                                                    |                                                                                                    |                                              |                                                                                                    |                                                            |                                                    |                                                                  | 2                                                                  | ਸੇਜ਼ ਨ ਕੇ             | 회복 삭제 |
|------|--------------|----------|----------------------------------------------------------------------------------------------------|----------------------------------------------------------------------------------------------------|----------------------------------------------|----------------------------------------------------------------------------------------------------|------------------------------------------------------------|----------------------------------------------------|------------------------------------------------------------------|--------------------------------------------------------------------|-----------------------|-------|
|      | 관할시도         |          | 관할보건소                                                                                                    | 전산등록기관                                                                                                    |                                              | 이름                                                                                                    | 주민                                                         | 변호                                                 | 진산등록일                                                            | 확인여부                                                               | 전환며부                  | 회복성   |
|      | 서울특별시        | 서울       | 특별시 · · · · · · ·                                                                                                    | 48.000.000                                                                                                    |                                              | 100                                                                                                    | 10000                                                      | Decord.                                            | 2021-02-23                                                       | 미확인                                                                | N                     |       |
|      | 서울특별시        | 서울       | 특별시                                                                                                    | 10.000.000                                                                                                    |                                              | 1010                                                                                                    | 0000                                                       | CHARM.                                             | 2021-02-23                                                       | 미확인                                                                | N                     |       |
|      | 서울특별시        | 서울       | 특별시                                                                                                    | 100000000                                                                                                    |                                              | 2.0.0                                                                                                    |                                                            |                                                    | 2021-02-23                                                       | 미확인                                                                | N                     |       |
|      | 서울특별시        | 서울       | 특별시                                                                                                    | 100000000                                                                                                    |                                              | 100                                                                                                    | 1000                                                       | -                                                  | 2021-02-21                                                       | 미확인                                                                | N                     | 회복    |
|      | 서울특별시        | 서울       | 특별시                                                                                                    | 40.400.000                                                                                                    |                                              | 1.000                                                                                                    |                                                            | 0000                                               | 2021-02-20                                                       | 미확인                                                                | N                     | 회복    |
|      |              |          | ◇ 미상반응 등록<br>예방접종 종류 및 제품명<br>코로나19 ▼                                                                                                    | <b>제조회사</b><br>화미자                                                                                                    | 지 김색                                         | 전종삭제     +       제조변호     백성       화미지                                                                                                    | <b>접종 추가 <mark>임신기</mark><br/>명 유효기건</b><br>백신주 2021-12-3  | <mark>간 동안 접종</mark><br>: 접종<br>11 (삼 <sup>2</sup> | 이력 입력 최근・<br>종부위 접<br>약근 ▼) 근당                                   | 4 <b>주이내 접종이력</b><br>경종방법 과거3<br>육주사 ▼                             | <mark>입력</mark><br>회수 |       |
|      |              |          | <ul> <li>○ 이상반응 등록</li> <li>예방접종 종류 및 제품명</li> <li>코로나19 ▼</li> <li>● 이상반응 산고기관정보</li> </ul>                                                                                             | <b>제 조회사</b><br>화미자                                                                                                    | 김색                                           | — 접종삭제<br>▲ 조변호 백상<br>화이지                                                                                                    | <b>접종 추가 <mark>임신기</mark><br/>1명 유효기2</b><br>백신주 2021-12-3 | <mark>간 동안 접종</mark><br>는 접종<br>11 삼각              | 이력 압력 최근 ·<br>종부위 집<br>박근 ▼) 근 근<br>이상반응                         | 4주이내 접종이력<br>결종방법 과거3<br>육주사 ▼<br>종류 및 진행상황                        | 입격<br>회수              |       |
|      |              |          | <ul> <li>이상반응 등록</li> <li>예방접종 종류 및 제품명</li> <li>코로나19 ▼</li> <li>이상반응 신고기관정보</li> <li>접종전 특이사항</li> </ul>                                                                               | 제 조회사<br>화미자                                                                                                    | · 지<br>검색 -                                  | <ul> <li>● 접종삭제 ●</li> <li>● 접종삭제 ●</li> <li>● 핵</li> <li>● 화이지</li> <li>● 최온 /</li> </ul>                                                                                                    | <mark>접종 추가 임신기</mark><br>1명 유효기건<br>객신주 2021-12-3<br>체종   | <mark>간 동안 접종</mark><br>1 접 전<br>31 삼각             | 이력 입력 최근 ·<br>동부위 전<br>박근 ▼) [ 근:<br>이상반응<br>] ℃ / [             | 4 <b>주이내 접종이력</b><br>결종방법 과거3<br>육주사 ▼<br>종류 및 진행상황<br>] kg        | 입력<br>회수<br>입력        |       |
|      |              |          | <ul> <li>○ 이상반응 등록</li> <li>예방접종 종류 및 제품명</li> <li>코로나19 ▼</li> <li>○ 이상반응 신고기관정보</li> <li>접증전 특이사항</li> <li>• 이상반응 진단일</li> </ul>                                                       | 제조회사<br>화미자                                                                                                    | 김색           김색                              | <ul> <li>● 접종삭제 ●</li> <li>● 접종삭제 ●</li> <li>● 핵</li> <li>화이지</li> <li>● 채온 /</li> <li>+명</li> </ul>                                                                                             | 법중 추가 <mark>임신기</mark><br>1명 유효기2<br>백신주 2021-12-3<br>해중   | 2 동안 접종<br>1 접 7<br>이 소리                           | 이력 압력 최근・<br>종부위 전<br>박근 ▼ (근국<br>이상반응<br>] ℃ / []               | 4주이내 접종이력<br>경종방법 과거3<br>육주사 ▼)<br>종류 및 진행상황<br>] kg               | 입력<br>회수<br>입력        |       |
|      |              |          | <ul> <li>○ 이상반응 등록</li> <li>예방접종 종류 및 제품명</li> <li>코로니19 ▼</li> <li>○ 이상반응 신고기관정보</li> <li>집중전 특이사항</li> <li>• 이상반응 진단일</li> <li>• 이상반응 진단일</li> <li>• 이상반응 발생일시</li> </ul>              | 제조회사<br>화미자<br>[<br>[<br>[<br>2021-02-20][音<br>[<br>2021-02-20][音][<br>2022-102-20][音][<br>[<br>2022-102-20][音][<br>2022-102-20][音][<br>2022-102-20][6][<br>2022-102-20][6][<br>2022-102-20][6][7][7][7][7][7][7][7][7][7][7][7][7][7] | 조색         조           · 진단기론         · 진단기론 | <ul> <li>● 접종삭제 ●</li> <li>● 접종삭제 ●</li> <li>● 화이지</li> <li>화이지</li> <li>● 체온 /</li> <li>+명</li> <li>● 체온 /</li> </ul>                                                                           | 접종 추가 <mark>임신기</mark><br>1명 유효기건<br>백신주 2021-12-3<br>혜중   | 간 동안 접종<br>한 접 7<br>1 삼각<br>집중기관과 1<br>• 전화번호      | 이력 압력 최근 ·<br>동부위 전<br>당근 ▼ 2 ·<br>이상반응<br>] ℃ /                 | 4주이내 접종이력<br>경종방법 과거3<br>옥주사 ▼)<br>중류 및 진행상황<br>] kg               | 입력<br>호수<br>입력        |       |
|      |              |          | <ul> <li>○ 이상반응 등록</li> <li>예방접종 종류 및 제품명</li> <li>코로니19 ▼</li> <li>○ 이상반응 신고기관정보</li> <li>집중전 특이사항</li> <li>이상반응 진단일</li> <li>이상반응 전단일</li> <li>이상반응 발생일시</li> <li>등당(한) 의사명</li> </ul> | 체조회사<br>화미자<br>[<br>[<br>2021-02-20 (함 20:21]<br>[<br>2021-02-20 (함 20:21]                                                                                                    | · 진단기본<br>• 진단기본<br>• 면허번호                   | <ul> <li>● 접종삭제 ●</li> <li>▲ 조변호 백/</li> <li>화이지</li> <li>화이지</li> <li>◆ 체온 /</li> <li>+명</li> <li>• 제온</li> <li>• 제온 /</li> <li>• 대장변호</li> <li>• • • • • • • • • • • • • • • • • • •</li></ul> | 법중 추가 <mark>임신기</mark><br>1명 유효기2<br>백신주 2021-12-3<br>해중   | 간 동안 접종<br>1 접종<br>집종기관과 1<br>· 전화번호<br>· 비고       | 이력 압력 최근 ·<br>동부위 전<br>당근 ▼ 23<br>이상반응<br>아이상반응 신<br>동일 • 이상반응 신 | 4 <b>주이내 접종이력</b><br>경종방법 과거3<br>옥주사 ▼<br>kg<br>1고일 2021-02-20<br> | 입력<br>회수<br>입력        |       |

전환한 내역은 '전환내역'에 Y로 표시됩니다.

- 2) 신고내역을 더블클릭해서 내역을 확인하고, 병의원|보건소신고로 전환하거나(24p 참고), 접수완료 처리합니다. 병의원|보건소신고로
- 1) '조회' 버튼을 클릭하여 접종받은자/보호자가 직접 신고한 내역을 조회합니다.

신고한 이상반응내역을 조회하고, 전환할 수 있는 메뉴입니다.

| 보호자신고관리(조회) 화면입니다. 접종받은 | ·자/보호자가 직접 예방접종도우미 누리집(h | ttps://nip.kdca.go.kr) 또는 모바일 앱을 이용해서 |
|-------------------------|--------------------------|---------------------------------------|
|                         |                          |                                       |

| • 시도 전 | 1체 ▼ • 진행      | 상황 전체 🔻 •신    | 고일 2021-02-16 ~ [          | 2021-02-23 🛗             |           |
|--------|----------------|---------------|----------------------------|--------------------------|-----------|
| •구분 신  | !고자 🔻          | *2            | 자 이상의 검색어를 입               | 력해 주세요. (예 : 홍길동, 은평구)   |           |
| ⊙신고내   | 역(더블클릭시 상세내역으로 | ! 이동합니다) 🗯 9건 | 보호자신고 상세보기                 | ×                        | 접수대기 접수완료 |
|        | 신고일            | 시도명           | ⊙ 신고자                      | 병의원 보건소 신고관리 전환          | 피접종자      |
|        | 2021-02-23     | 0.00          | • 이름                       | RAIL .                   | 100       |
|        | 2021-02-23     | 112.54        | <ul> <li>연락처</li> </ul>    | 0,000,000,000            | 10.04     |
|        | 2021-02-23     | 10000         | * 주소                       | ABBRETS HES SHEETERS     | 1000      |
|        | 2021 02 20     | and the set   | • 피접송사와의관계                 | 보호사                      | 1000      |
|        | 2021-02-22     |               | ● 피접종자                     |                          |           |
|        | 2021-02-22     | 473           | * 이름                       | 4.0.8                    | 1.00      |
|        | 2021-02-21     |               | <ul> <li>출생일</li> </ul>    |                          | 1000      |
|        | 2021-02-17     | 10.000        | • 나이(만)                    |                          | 2010      |
|        | 2021-02-17     | 329/5.4       | * 생별                       |                          | 1997      |
|        | 2021-02-16     | 3-0-write     | ◎ 접종 및 신고 내역               |                          | 10.00     |
|        |                |               | • 예방접종내역                   | 코로나19                    |           |
|        |                |               | <ul> <li>미상반용종류</li> </ul> | 심한 국소 미상반응<br>발열(39'C미상) |           |
|        |                | 2             | • 이상반응 상세                  | THERE IS NO ROADING      |           |
|        |                |               | <ul> <li>예방접종일</li> </ul>  |                          |           |
|        |                |               | • 이상반응일                    | (00)<br>0                |           |
|        |                |               | • 이상반응신고일                  |                          |           |
|        |                |               | • 예방접종기관                   | 2010-0708                |           |
|        |                |               |                            | 닫기                       |           |

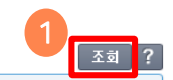

삭제 ×.

전환며부

N

N N.

Y

Ν

N

Y

Y

Ν

처리중

진행상태

접수대기

접수완료

처리완료

접수완료

접수대기

처리완료

처리완료

접수완료

처리완료

# 접종받은자/보호자신고관리(조회) |

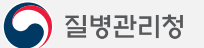

'병의원 보건소 신고관리 전환' 버튼을 클릭하여 병의원|보건소신고 화면이 나오면 신고를 진행합니다.

2) 병원진료를 받은 경우, 병의원 보건소신고로 전환을 합니다.

|     |             |                                                                                                    | × 조兹 ?                                                                                                    |
|-----|-------------|----------------------------------------------------------------------------------------------------|----------------------------------------------------------------------------------------------------|
| •   | 0 신고자       | 2 바이워 보기스 시고관과 전화                                                                                                    | 2.23 📸                                                                                                    |
| • = |             | THE TOTAL OF THE TOTAL OF TOTAL OF THE TOTAL OF TOTAL OF | · 서요. (예ː홍길동, 은평구).<br>병의원보건소선고경건                                                                                                    |
|     | • 여러 1      |                                                                                                    |                                                                                                    |
|     | - 25A       |                                                                                                    | ● 여성은 성장 지수 교 ● 주민동북번호 ● 프로 - 『프로 성별/성동이 알프 여자 ▼ 1 ▼                                                                                                    |
|     | * 수소        | ABBRETS ITS MELANDAR                                                                                                    | 명         보호자성명(만194016h)         보호자주민변호         연명(만)         1 년 0 월                                                                                              |
|     | * 피접종자와의관계  | 보호자                                                                                                    | 직업 기타 - 직업이학생인경우 - · · · · · · · · · · · · · · · · · ·                                                                                                    |
|     | ● 피접종자      |                                                                                                    | · 유민변호 · 유민변호 · · 전화번호 · · · 전화번호 · · · · · · · · · · · · · · · · · · ·                                                                                              |
|     | • 01름       | 1.121                                                                                                    | · 6/454                                                                                                    |
|     | · 축생익       |                                                                                                    |                                                                                                    |
|     |             |                                                                                                    |                                                                                                    |
|     | + dB        |                                                                                                    | - 1 2 2 2 2 2 2 2 2 2 2 2 2 2 2 2 2 2 2                                                                                                    |
|     | 1.95        |                                                                                                    | 【입신부) 제태주수         ○주 (재태주수들 모르는 경우 ○ 임신 초기(0-13주)         ○ 임신 호기(14-27주)         ○ 임신 호기(24주 미상))                                                                  |
|     | ▶접종 및 신고 내역 |                                                                                                    | ● 접종기관정보                                                                                                    |
|     |             | 코로나19                                                                                                    | • 접종기관 · 접종기관 · 보건소 · · · · · · · · · · · · · · · · · · ·                                                                                                    |
|     | ★ 예방접종내역    |                                                                                                    | • 기관코드 • 기관코드 • 주소 • 주소                                                                                                    |
|     |             |                                                                                                    | ● 대상반응 등록 <u>- 접종석제</u> <u>+ 접종 추가</u> , <u>영선기간 등만 접종대역 업</u> 비 <u>젊근 4주이내 접종대역 업</u> 비                                                                             |
|     |             | 심한 국소 미상반응                                                                                                    | 예방접종 증류 및 제품명 제조 회사 제조선호 백신명 유료가간 접종부위 접종방법 과가회소<br>고리 Ino ~ 300 파 전세 - 400 파 200 파 200 파 200 파 200 파 200 파 200 파 200 파 200 파 200 파 200 파 200 파 200 파 200 파 200 파 20 |
|     | * 이상반응종류    | 발열(39℃미상)                                                                                                    |                                                                                                    |
|     |             |                                                                                                    |                                                                                                    |
|     |             | THE R P. LEWIS CO., NO. 44 CO. 10                                                                                                    | ● 미상반응 선고기관정보           ○ 미상반응 전고기관정보         미성반응 종류 및 견행상활 업                                                                                                    |
|     |             |                                                                                                    | 지축지 트미JAI6F 선택 ▼ 채운/채종 ℃ / kg                                                                                                    |
|     | ◆ 미상반응 상세   |                                                                                                    |                                                                                                    |
|     |             |                                                                                                    | 이상반응 전단일 (2021-02-23) 이산반응 가운영 경색 접종)전과 동일 이상반응 신고일 2021-02-23                                                                                                    |
|     |             |                                                                                                    | · · · · · · · · · · · · · · · · · · ·                                                                                                    |
|     | ★ 예방접종일     |                                                                                                    | · 주소 보고회수 이번 02번 03번 04번0(                                                                                                    |
|     | * 미상반응일     |                                                                                                    | ● 예방접종 7일 후 상태 전택 ▼                                                                                                    |
|     | * 미상반응신고일   |                                                                                                    | 제장 문기                                                                                                    |
|     | • 예방접종기관    | 2010-0328                                                                                                    |                                                                                                    |
|     |             | 27                                                                                                    |                                                                                                    |

2) 이상반응 신고내역을 선택하고, 중증이상반응 버튼을 눌러 신고를 진행합니다.

#### 진행해야 합니다.

1) 주민등록번호로 이상반응 신고내역을 조회합니다. 만일 이상반응이 신고되어 있지 않다면, 이상반응 신고 후 중증이상반응 신고를

중증이상반응 신고는 **'코로나19 예방접종등록시스템 > 접종관리 > 이상반응관리 > 병의원|보건소신고관리** '에서 할 수 있습니다.

| 병의원 보건소신고관리 ×                    |                      |                                                                                                    |        | 1          |              |
|----------------------------------|----------------------|----------------------------------------------------------------------------------------------------|--------|------------|--------------|
| D 접종관리 > 이상반응관리 > 병의원 보건소        | 신고관리                 |                                                                                                    |        |            | 조회 [2] ? ] > |
| ·주민등록번호 피접종자 🔻                   |                      |                                                                                                    |        |            |              |
| ⊙ 피접종자(상단 그리드의 cell을 더블클릭하!      | 면 하단 그리드에 세부내역이 표시됩니 | 니다) ≔ 1건                                                                                                    |        |            |              |
| 피접종자주민번호                         | 피접종자성명               | 보호자주민번호                                                                                                    | 보호자명   |            | 관계           |
|                                  |                      | -                                                                                                    |        |            | 본인           |
| 이 예방전종 내역(상다 그리드의 rell을 더불클      | 길하면 하다 그가드에 세부배경이 표  | 사원니다) := 2건                                                                                                    |        | ſ          |              |
| V에 818 대기(8년 그리드리 66일 디일일<br>제조면 | 지조차스                 | 저집니다) = 2년 전조기과                                                                                                    | 궤조비호   | 전존익자       | 이상바음시고대브     |
| 고로나19                            | 1 <sup>1</sup>       | Bone                                                                                                    | MILL'L | 2021-04-23 | Y            |
| 코로나19                            | 2차                   | COLUMN TRADE OF STREET, STREET, STREET |        | 2021-05-14 | Y            |
| 접종일자가 같은 접종내역이 여러건인 경두           | 하나만 선택하시면 나머지는 이상반응  | 신고시 자동으로 등록됩니다.                                                                                                    |        | 2          |              |
| ♪ 이상반응 신고내역(상단 그리드의 cell을 더      | 불클릭하면 하단 그리드에 세부내역(  | 미표시됩니다) ≔ 2건                                                                                                    | 아나팔    | 락시스신고 중증(  | 미상반응신고 🗐 🖲   |
|                                  | 스 전산드루기관             |                                                                                                    | 적종기관   | 접조자 저종암    | 표 수준실고에보     |
|                                  |                      |                                                                                                    |        | 2021-05    | 5-14 N       |
|                                  | en berentet at       |                                                                                                    |        | 2021-04    | 4-23 N       |
|                                  |                      | 김희 주비스                                                                                                    |        |            |              |

완료해주시기 바랍니다.

질병관리청 예방접종피해조사반 회의(인과성 평가) 순으로 진행되므로 보건소에서는 신고가 완료된 경우 '확인' 버튼을 눌러 신고를

※ 중증이상반응 신속대응은 보건소 중증이상반응 신고(기초조사) → 시도 역학조사 → 시도 신속대응팀 회의(1차 인과성 평가) →

4) 예방접종 예진표, 진단서 등을 업로드하고, '저장' 버튼을 클릭하여 중증이상반응신고 저장합니다.

3) 인적정보 및 접종내역을 확인 하고, '기초조사 사항' 버튼을 클릭하여 기초조사 사항을 입력합니다.

| 중증이상반응신고관리        | _                                        |          | _      |               | _             | _      | ×    |                |                                            |      |
|-------------------|------------------------------------------|----------|--------|---------------|---------------|--------|------|----------------|--------------------------------------------|------|
| 이상반응환자 인적정보       |                                          |          |        |               |               |        |      |                |                                            |      |
| 이상반응자 성명          | 200                                      | 주민등록법    | 번호     | - Discon      | 성별/쌍둥미몇패      | 여자 🔻 1 |      |                |                                            | 삭제   |
| 보호자 성명            |                                          | 보호자주問    | 민등록번호  | -             | 접종 연령         | 년 0 :  | 2    |                |                                            |      |
| 우편번호              | Q                                        | 111111   | 100    |               | 전화변호          |        |      | 보호자명           | 관계                                         |      |
| 상세주소              | 10.000                                   |          |        |               | 휴대전화번호        |        | 1071 |                | 본인                                         |      |
| 접종기관정보            |                                          |          |        |               |               |        |      |                |                                            |      |
| 접종기관 이 !          | 보건소 🔘 병의원                                | 기관명      | 79.07  | 64.6          | 전화번호          |        | 794  | 급성 중증미상 반응 및 사 | 망 발생 시 기초조사 사항                             |      |
| 주소                | Aug. 1 (17) (17) (17)                    | 0.000.00 |        |               |               |        |      | ●접종현황          |                                            |      |
| 이사바우 드로 저조 비      | D4                                       |          |        |               |               |        |      | 중증 미상반응 종류 :   | 전력 💌                                       | 140  |
| 이상원등 등록 접종 대학     |                                          |          |        |               |               |        | =    | 될 시 :<br>장 소 : | [ZUZI-UZ-19] 페 : 접 용 명 : [코로]<br>○보건소 ◎병의원 | -11A |
| 접종명               | 제조회사                                     | 제조변호     | 백신명    | 유효기간          | 접종일 접종부       | 위 접종방법 | 과거횟수 | ⊘ 민적사항         |                                            |      |
| 1로나19             | 화이자                                      |          | 화이자백신주 | 2021-12-31 20 | 021-02-19 삼각근 | 근육주사   |      | 성 명:           | • 사망지 모모자 당파 인식사망을 기세                      |      |
|                   |                                          |          |        |               |               |        |      | ×              |                                            |      |
|                   |                                          |          |        |               |               |        |      | ÷ ±.           | (1996)                                     |      |
| ) 보건소             |                                          |          |        | (3)           |               |        |      | 전 화 번 호 :      | ·····································      |      |
| 입력기관              | 10 1 10 10 10 10 10 10 10 10 10 10 10 10 |          | 중증     | 이상반응 신고       | 7             | 초조사 사항 |      | 보호자 연락처 :      | 포오샤 우신등속신호<br>피접증자와 동일                     | •    |
| 2차 보고 🛛 (2차 보고 내용 | 룡 입력)                                    |          |        |               |               |        |      | ⊘개인적 특성        |                                            |      |
| 예방접종 예진표          |                                          |          |        | 이 다운!         | 로드            |        |      | 과거력:           |                                            |      |
| 진단서               |                                          |          |        | 이 다운!         | 로드            |        |      | 기저질환력 :        |                                            |      |
| 생물학적제제출하증명서       |                                          |          |        | Q 다운!         | 로드            |        | -    | 접종 후 이상반용 경험 : |                                            |      |
| 냉장고점검표 및 관리대장     |                                          |          |        | Q 다운!         | 로드            |        |      | 아마을락시스         |                                            |      |
| 의무기록사본            |                                          |          |        | 이 다운!         | 로드            |        |      | 8구파글·<br>●발생경위 |                                            |      |
| 기타                |                                          |          |        | 이 다운!         | 로드]           |        |      | 일자             | 내용                                         |      |
| 미과시청              |                                          |          |        |               |               |        |      |                |                                            |      |
| 시천기과              |                                          | 미과기과 제   | 택하네 요  |               | ▼ 미과지해사태      |        |      |                |                                            |      |
|                   |                                          |          |        |               |               |        |      |                |                                            |      |
|                   |                                          |          |        |               | 이 한물가자류       |        |      |                |                                            |      |

시도는 신고된 중증이상반응 내역을 조회한 후 역학조사서 및 시도 민관합동 신속대응팀 회의결과를 첨부합니다.

중증이상반응을 등록한 기관에서 신고한 내역을 더블클릭하여 상세히 보거나, 진행상태를 확인할 수 있습니다.

중증이상반응신고 조회 화면입니다.

| 의원  | 보건:  | 소신고관i  | 2  | ×ſ   | 중증  | 이상     | 반응  | 신고  | 4리   | ×     |     |       |      |       |      |     |      |         |       |        |       |      |     |               |      |             |     |                       |
|-----|------|--------|----|------|-----|--------|-----|-----|------|-------|-----|-------|------|-------|------|-----|------|---------|-------|--------|-------|------|-----|---------------|------|-------------|-----|-----------------------|
| 저종  | 과리 > | 이상반    | 응관 | 21 > | 중증  | 이상     | 바응  | 시고: | 박기   |       |     |       |      |       |      |     |      |         |       |        |       |      |     |               |      |             |     | ⊼ तो [72] 2           |
|     |      | TIOL   |    |      |     | 10     | 20  |     | 1    | 1.    |     |       | 7.01 |       |      |     |      |         |       |        |       |      |     |               |      |             |     |                       |
| 알모  | 건소 [ | 신제     |    |      | 1제  |        |     |     | -    | ] • 1 | 김색소 | 건 [신] | 고일   |       |      | _   | 202  | 1-04-19 |       | 2021-0 | JS-19 |      |     |               |      |             |     |                       |
| 5ē0 | 상반응  | 응신고내역  |    |      |     |        |     |     |      |       |     |       |      |       |      |     |      |         |       |        |       |      |     |               |      |             |     |                       |
| 중경  | 이상   | 반응신고   | 비역 | (22  | 159 | 4 cell | 을 더 | 블클  | 릭하면  | 세부    | 내역( | 日田川を  | 300  | l.) ≡ | 3507 | 4   |      |         |       |        |       |      |     | 선택            |      | -<br>-<br>7 | 환   | 삭제 🗐 🖻                |
|     | 순번   | 보고년울   | 일  | 백신종  | 5류  | 로트     | 번호  | ]접  | 종자 성 | 뙤집    | 종자  | 주민변호  | 호 전  | 산등록   | 록기관  | 접   | 종자 연 | 락: 성별   | 빌 보호7 | 다 성명   | 병 진단명 | 신고 종 | 류 ? | 진행상태          | 현딛   | 남당기관        | 2   | 주소지관할기관               |
|     | 1    | 10.0   |    |      |     |        |     | Ĺ.  |      |       |     |       |      |       |      |     | 1.1  | 1.1     |       |        |       | 1.00 |     |               | 1.1  |             | Ú.  | 10 C 10               |
|     | 2    | -      | e. |      |     |        |     |     |      |       |     |       |      |       |      |     | -    |         |       |        |       |      |     | 1.00          | 1.00 |             |     |                       |
|     | 3    | 10.00  |    |      |     |        |     |     |      |       |     | -     | 20   |       |      |     |      | 0.00    |       |        | 10.0  | 100  |     | 100           | 1.00 |             | 0 i |                       |
|     | 4    | -      | ÷  |      |     |        |     | P   | 10.  |       |     |       |      |       | 10   |     |      | 1.1     | 1.1   | -      |       | 100  |     | 100           | 1.1  |             | Û.  | 100.000               |
|     | 5    | 10.00  | ŧ, |      |     |        |     |     |      |       |     | -     | 9    |       |      |     | -    | 1.11    |       |        |       | 100  |     | 100           | 1.1  |             | Ċ.  |                       |
|     | 6    | 10.00  | ÷  |      |     | -      |     |     |      |       |     |       |      |       |      |     |      | 4.14    |       |        | 100   | 1.0  |     | 1000          | 100  |             |     | 100.000               |
|     | 7    |        | ÷  |      |     |        |     |     |      |       |     |       |      |       |      |     | -    |         |       |        |       | 1.0  |     | ingen in      | 1.00 | 1.00        | i.  | interaction in the    |
|     | 8    | 10.00  | ÷  |      |     |        |     |     |      |       |     | _     | 24   |       | 1.1  |     |      | 1.1     | 0.1   |        |       | 1.0  |     | 100           |      | 1.1.1.1     | 64  | 10.000 A.             |
|     | 9    | 10.00  | 1  |      |     | -      |     |     | 100  |       | -   |       | 1    |       | - 10 | 1.0 | -    |         |       |        |       | 1.00 |     | 1.00          | 100  | 1.1.1.1     | 0   |                       |
|     | 10   | 10.00  | e  |      |     |        |     |     | 10.0 |       |     | _     |      |       | 12.  | 10  | 200  | 1.1     |       |        |       | 1.1  |     | 1000          | -    | 1.000       | 01  | 100.00                |
|     | 11   |        | ÷  |      | -   |        |     |     |      |       |     |       |      | -     |      |     |      |         |       |        |       | 1.00 |     | 1.000         | 1.00 |             | H   |                       |
|     | 12   | -      | ÷  |      |     |        |     |     |      |       |     |       | 20   |       |      |     |      | 1.1     |       |        |       | 100  |     | 100           | 100  |             | 0   |                       |
|     | 13   | -      | ÷  |      |     |        | 1   |     |      |       |     |       | 20   |       |      |     | 100  | 1.1     |       |        |       | 1.00 | 0   |               | 100  |             | 3   | 10.000                |
|     | 14   |        |    |      |     |        |     |     |      |       |     | -     |      |       |      | 1   |      |         |       |        |       |      |     |               | 1.0  | 100         |     | and the second second |
|     | 15   | 10.00  | 4  |      |     |        |     |     |      |       |     |       | 20   |       | 11.  |     |      | 2.4     |       |        |       | 1.0  |     | 100           | 1.00 | 12.0        | 68  | 1000                  |
|     | 16   | -      |    |      |     | 1.0    |     |     | -    |       |     |       |      |       | 1.10 |     | -    |         |       |        |       | -    |     |               |      |             |     |                       |
|     | 17   | 10.00  | ŧ, |      |     |        | 1   |     | 100  |       | 11  |       | 20   |       |      |     |      | 1.1     |       | 1      |       | 100  |     | 100           |      | 1.00        | 0   | 100                   |
|     | 18   | -      | ÷  |      | -   |        |     |     | 100  |       |     |       |      |       | 11-  |     | 1.0  |         |       |        |       | 1.00 |     | 100           | 1.0  | 10.00       |     |                       |
|     | 19   |        | t) |      |     |        |     |     |      |       |     | -     |      |       |      |     |      |         |       |        |       | 1.0  |     |               | -    |             | Ċ.  |                       |
|     | 20   | 100.00 | 4  |      |     | 1.1    | 1   |     |      |       |     |       | 24   |       |      |     | -    | 6 H     |       |        |       | 100  | 1   | 100           | 100  |             | 64  | 100 A                 |
|     | 24   |        |    | -    |     |        |     |     |      | 1.00  |     | -     |      | 1.0   |      | 1   |      |         |       |        | 1000  | 1.11 |     | in the second | -    |             |     | 100 C                 |

(의료기관 신고 불가 시 의료기관에서 작성한 기초조사서를 팩스 등으로 받아 보건기관에서 대리 신고 가능)

※ 아나필락시스 신고는 의료기관에서 신고하며, 보건기관에서는 추가 조사 사항을 입력합니다.

2) 이상반응 신고내역을 선택하고, 아나필락시스 신고 버튼을 눌러 신고를 진행합니다.

### 진행해야 합니다.

아나필락시스신고관리 |

아나필락시스 신고는 **'코로나19 예방접종등록시스템 > 접종관리 > 이상반응관리 > 병의원|보건소신고관리** '에서 할 수 있습니다. 1) 주민등록번호로 이상반응 신고내역을 조회합니다. 만일 이상반응이 신고되어 있지 않다면, 이상반응 신고 후 아나필락시스 신고를

| 1원 보건소신고관리 ×                                                                                                    |                                                                                         |                                                                                                    |                  |                                                                 |                                              |
|----------------------------------------------------------------------------------------------------|-----------------------------------------------------------------------------------------|----------------------------------------------------------------------------------------------------|------------------|-----------------------------------------------------------------|----------------------------------------------|
| 접종관리 > 이상반응관리 > 병의원 보건소                                                                                                    | 신고관리                                                                                    |                                                                                                    |                  |                                                                 | 조희 [2] ? ]                                   |
| 민등록번호 피접종자 🔻                                                                                                    |                                                                                         |                                                                                                    |                  |                                                                 |                                              |
| ]접종자(상단 그리드의 cell을 더블클릭하!                                                                                                    | 면 하단 그리드에 세부내역이 표시됩니                                                                    | [다) ≔ 1건                                                                                              |                  |                                                                 |                                              |
| 피접종자주민변호                                                                                                    | 피접종자성명                                                                                  | 보호자주민번호                                                                                               | 보호자명             |                                                                 | 관계                                           |
|                                                                                                    |                                                                                         | -                                                                                                    |                  |                                                                 | 본인                                           |
| 바저조 내여(사다 그리도의 roll은 다보크                                                                                                    | 입양며 양단 그되는데 웹타Ihdu 표기                                                                   | 시되니다) := 2건                                                                                           |                  |                                                                 |                                              |
| 방접종 내역(상단 그리드의 cell을 더블클                                                                                                    | 릭하면 하단 그리드에 세부내역이 표/                                                                    | 시됩니다) ≔ 2건                                                                                            |                  | [                                                               | 이상반응신고                                       |
| 방접종 내역(상단 그리드의 cell을 더블클<br>접종명<br>고리 bo                                                                                       | 릭하면 하단 그리드에 세부내역이 표시<br>접종차수                                                            | 시됩니다) ≔ 2건<br>접종기관                                                                                    | 제조변호             | 접종일자<br>2021-04-23                                              | <mark>이상반응신고</mark><br>이상반응신고여북<br>∨         |
| 방접종 내역(상단 그리드의 cell을 더블클<br>접종명<br>  코로나19<br>코로나19                                                                            | 릭하면 하단 그리드에 세부내역이 표/<br>접종차수<br>1차<br>2차                                                | 시됩니다) ≔ 2건<br>접종기관                                                                                    | 제조변호             | 접종일자<br>2021-04-23<br>2021-05-14                                | <b>○상반응선고</b> (주)<br>이상반응신고여북<br>Y<br>Y<br>Y |
| 방접종 내역(상단 그리드의 cell을 더불를<br>접종명<br>] 코로나19<br>] 코로나19<br>] 접종일자가 같은 접종내역이 여러건인 경우<br>[상반응 신고내역(상단 그리드의 cell을 더<br>관합시도 관합시도 관합 | 력하면 하단 그리드에 세부내역이 표/<br>전종차수<br>1차<br>2차<br>하나만 선택하시면 나머지는 이상반응(<br>블클릭하면 하단 그리드에 세부내역이 | N립니다) ⅲ 2건<br>접종기관<br><sup>1</sup> 고시 자동으로 등록됩니다.<br>I 표시됩니다) ≔ 2건<br>- 1 고 대 - 114 대 - 114 대 - 114 대 | 제조변호<br>2<br>아니프 | 접종일자<br>2021-04-23<br>2021-05-14<br>락시스산고<br>중중<br>2021 - 55-14 | 이상반응신고 (平)<br>이상반응신고이부<br>Y<br>Y             |

(5단계 시 보건소에 아나필락시스 신고 수정 요청)

※ 아나필락시스 1-4단계는 기초조사서 작성이 필요하며, 5단계는 기초조사서 작성이 불필요합니다.

3) 아나필락시스 증상 및 징후 설문지를 사전에 입력하여 증상 단계(grade)를 판별합니다.

| 아나필락시스 증상 및 징혁  |                                                                                              |                                     |                                                                                                    |
|-----------------|----------------------------------------------------------------------------------------------|-------------------------------------|----------------------------------------------------------------------------------------------------|
| 1. 증상이나 장후가 갑자기 | 비발생했는가? 🔵 예                                                                                  | ○ 아니오                               |                                                                                                    |
| 2. 증상이나 장후가 빠르게 | ■진행했는가? 🔷 예                                                                                  | ○ 아니오                               |                                                                                                    |
| 3. 증상과 징후를 표시하0 | 취 주세요.                                                                                       |                                     |                                                                                                    |
| 구분              |                                                                                              | 경증                                  | 중증                                                                                                    |
| 피부계             | <ul> <li>피부발진이 없는 전신 소양</li> <li>전신 따끔거림</li> <li>접종부위의 두드러기</li> <li>총혈되고 간지러운 눈</li> </ul> | 3 <u>8</u>                          | <ul> <li>○ 전신두드러기</li> <li>○ 전신호반</li> <li>○ 국산호반</li> <li>○ 국산호반</li> <li>○ 국산호반</li> <li>○ 국산호 별관부종 (개신)</li> <li>○ 피부발진을 동반한 전신 소양증</li> </ul>                                 |
| 심혈관계            | 다음 증상 중 적어도 2가7<br>빈맥<br>저혈압이 아니지만<br>의식수준 감소                                                | 지가 있어 말초혈액이 감소된 경우<br>모세혈관 재총견 3초이상 | <ul> <li>저혈압</li> <li>다음 증상 중 적어도 3가지가 해당하는 갑작스런 쇼크</li> <li>- 빈맥</li> <li>- 모세기관 재출진 시간 3초 이상</li> <li>- 중심맥박압 감소</li> <li>- 중심정택압 수치</li> <li>- 의식상실에 준하는 단계이거나 의식상실</li> </ul> |
| 호흡계             | □ 지속되는 마른기침<br>□ 현목소리<br>□ 현명(색색거림)이나 협착<br>□ 목이 막힌 느낌<br>□ 재채기, 콧물                          | 음 없는 호흡끈란                           | <ul> <li>양축성 천명음(기관지 경련, 청진기사용)</li> <li>· 협착음</li> <li>· 상기도 부종(청, 목, 목젖, 후두)</li> <li>아래 2가지 미상의 호흡기질</li> <li>- · · · · · · · · · · · · · · · · · · ·</li></ul>                |
| 위장관계            | 실사 복통 메스까                                                                                    | 비움 🔲 구토                             |                                                                                                    |
| 실험실             | 🔲 비만세포 트립타제 상승                                                                               |                                     |                                                                                                    |

4) 4~7번 문항(증상에 대한 추가 정보 및 활력징후 등)을 입력 후 기초조사서 신고(작성)를 완료합니다. ※ 1~3번 문항은 알고리즘 입력내용 자동 적용됩니다.(의료기관은 저장 후 수정불가, 보건소에서 수정 가능)

| 4. 코로나19 예방접종 후 첫 증상 발현 시간을 기록해주세요.                                                                        |          | 입력 시 수의사항                                   |
|----------------------------------------------------------------------------------------------------|----------|---------------------------------------------|
| 5. 코로나19 예방접종 후 발생한 증상에 대해 쳐쳐한 내용을 모두 체크하여 주세요.                                                            |          |                                             |
| □ 에피네프린 주사 □ 항히스타민제 투여 □ 부신피질스테로이드 투여 □ 산소투여                                                               |          | 1) 증상과 징후에 <mark>빈맥, 빈호흡, 저혈압을 체크하였다</mark> |
| - 기타(구제작으로 기귤)<br>6-1. 증상발생 시 활력장후 체크 시간을 적어주세요. @^^ 선택 ▼ 시 선택 ▼ 분                                         |          | 면 활력징후 값을 반드시 입력해주세요.                       |
| 6-2. 증상발생시 활력징후를 적대주세요.                                                                                    |          | 2) 피부 증상이 있을 시 되도록 사진을 첨부해주세요.              |
| 혈압 (/mmHg) 맥박 (회/분) 체온 (약C) 호흡수 (회/분)                                                                      |          | 3) 중심정맥압과 비만세포 트립타제 수치는 반드시                 |
| 7. 증상에 대한 쳐치 후 병원을 방문했나요? 🗌 예 🗌 아니오                                                                        |          |                                             |
| 예인 경우 (                                                                                                    |          | 수시/난위들 같이 입덕애수세요.                           |
|                                                                                                    | 4        | 4) 예/아니오 체크는 반드시 해주세요.                      |
| 이 증상 첨부                                                                                                    |          | 5) 바새이기 기과 자서TIG은 바트 더 이려체조네이               |
|                                                                                                    |          | 이 같습한지 지난 국경자 8만 한부자 합국에구제표.                |
| 첨부3                                                                                                    | 6        | 6) 환자의 주치의가 작성해야 합니다.                       |
| 발생인지 기관 잔성자                                                                                                |          |                                             |
|                                                                                                    | ╹        |                                             |
|                                                                                                    | -        |                                             |
| 작성방법<br>접종구역 또는 접종 후 구역에서 접종 후 대상자가 아나필릭시스가 발생한 경우,                                                        | -        |                                             |
| 1. 1~7분항은 이나플락시스가 발생한 기관의 주치의가 작성하며 의료기관 주소지 관할 보건소에 제출하며 주시고,<br>2.8~12분항은 관할 보건소 담당자가 추가로 작성하며 조시기 바랍니다. |          |                                             |
| 3. 작정된 모고서는 코도나면 예망접종산리시스템베 4 내 수시기 바랍니다.                                                                  |          |                                             |
| 지장 확인 프린트 닫기                                                                                               | <b>.</b> |                                             |

1) 의료기관에서 작성된 아나필락시스 신고 내역을 더블클릭합니다.

가능합니다.

집종관리 > 이상반응관리 > 아나필락시스신고관리(조회)

있습니다. ※ 코로나19 예방접종관리 > 등록시스템 > 예방접종등록시스템 > 접종관리 > 이상반응관리 > 아나필락시스신고관리(조회)에서도

의료기관에서 작성한 아나필락시스 신고 내역은 '코로나19 예방접종관리 > 이상반응관리 > 아나필락시스신고관리(조회)에서 조회할 수

| 아나풀   | ]락시스 ( | 신고내역     |                 |          |          |              |                |       |                       |      |       |         |        |     |
|-------|--------|----------|-----------------|----------|----------|--------------|----------------|-------|-----------------------|------|-------|---------|--------|-----|
| 0 OFL | 나팔락시   | 스신고내역 (그 | 리드의 cell을 C     | 리블클릭하면 / | 네부내역이 표시 | [됩니다.) ≔ 11; | 건              |       |                       |      | 선택    | ₹ 2     | 민환 삭제  | 2   |
|       | 순변     | 접종일      | 발생일             | 관할시도     | 관할보건소    | 전산등록기관       | 접종백신           | 접종자성명 | 접종자주민번호               | 성별   | 보호자성명 | 전산등록일   | 진행상태   | 단계  |
|       | 1      | 100 B    |                 |          |          |              | 1.00           | 1000  |                       |      |       |         | 보건소확인  | 2단계 |
|       | 2      |          | 100 C           | 1.0      | 10.00    | Sec. 2       | 100.0          | 1000  |                       | 1.0  |       | 10.00   | 보건소저장  | 4단계 |
|       | 3      | 1.000    |                 | 1.0      | 1000     |              | 1000           | 100   | and the second second |      |       | 1.00    | 보건소저장  | 4단계 |
|       | 4      | 1.5.5    | 1000            | 10.0     | 100.00   | 1000         | 200 C          | 1000  | 10.0                  | 10.0 |       | 10.00   | 보건소저장  | 3단계 |
|       | 5      | 1000     | 10000           |          | 1000     | The second   | 100.00         | 1000  | and includes          |      |       | 100.00  | 보건소확인  | 1단계 |
|       | 6      |          |                 | 100      |          | 1000         | 1000           | 1000  |                       | 100  |       | 10000   | 시도저장   | 4단계 |
|       | 7      |          | 1.1.1.1.1.1.1.1 | 1.1      | 1000     | 10.00        | 1000           | 1000  |                       | 1.0  |       | 100.000 | 보건소저장  | 4단계 |
| 1     | 8      | 1000     | 1000            | 100      | 1000     | distants.    | interfactor in | 1000  | increased.            | 1.0  |       | 1000    | 보건소확인  | 4단계 |
|       | 9      |          | 10.00           |          | 1.000    |              | 1000           |       |                       |      |       | 10.00   | 의료기관저장 | 4단계 |
|       | 10     |          |                 |          | 10.00    | 1000         | 1000           | 100   |                       |      |       | 1.0     | 보건소확인  | 4단계 |
|       | 11     | 1.000    | 1000            | 100      | 1000     | 1.000        | 1000           |       | 1000.00               | 1.0  |       | 10.000  | 보건소저장  | 2단계 |

·관할보건소 전체 🔻 전체 🔻 ·검색조건 접종일 💌 2021-04-19 🛗 ~ 2021-05-19 🛗

조회 [2] ? 🗙

병의원|보건소신고관리 × 중증이상반응신고관리 × 요양시설경과관찰(조회) × 아나팔락시스신고관리(조회) ×

아나필락시스신고관리 코로나바이려

#### ※ 보건소는 의료기관에서 입력한 **예방접종 일시를 반드시 확인**하고, 필요 시 수정하시기 바랍니다.

※ 의료기관에서는 1~7번 문항을 작성하며, 8~12번 문항은 보건소에서 작성합니다.

2) 관할 보건소에서 8~12번 문항 작성 후 '저장' 버튼을 클릭하여 아나필락시스 신고를 완료합니다.

| 호흡계                | <ul> <li>□ 지속되는 마른기침</li> <li>□ 선목소리</li> <li>□ 천명(색색거림)이나 협착용 없는 호홀곤란</li> <li>□ 목이 막힌 느낌</li> <li>□ 자채기, 콧물</li> </ul> | 합착용         상기도 부중(혀, 목, 목젖, 후두)         아래 2가지 이상의 호흡기질         -       번호흡         -       번호흡         -       정색증         -       그렁거림         -       홍벽합물         -       보조호흡근의 사용증가 | 8. 현재(조사당사) 상태는 이편가요?<br>                                                                                                    |
|--------------------|----------------------------------------------------------------------------------------------------|----------------------------------------------------------------------------------------------------|----------------------------------------------------------------------------------------------------|
| 위장관계               | □ 설사 🗌 복통 ✔ 메스꺼움 🔽 구토                                                                                                    |                                                                                                    |                                                                                                    |
| 실험실                | <ul> <li>비만세포 트립타제 상승</li> <li>- 비만세포 트립타제 수치</li> </ul>                                                                 |                                                                                                    |                                                                                                    |
|                    |                                                                                                    |                                                                                                    | 10. 과거에 예방접종 후 알레르기 증상을 보면 적이 있습니까? 🗌 예 🗍 아니오                                                                                                    |
| 4. 코로나19 예방접종 후    | 첫 증상 발현 시간을 기록해주세요. 2021-05-07 🛗                                                                                         | 00 ▼시 02 ▼ 분 0경과시간 00:02                                                                                                    | 예인경우 (예방접종명 :)                                                                                                    |
| 5. 코로나19 예방접종 후    | 발생한 증상에 대해 처치한 내용을 모두 체크하며 주세요.                                                                                          |                                                                                                    |                                                                                                    |
| 🗌 에피네프린 주사 📃       | 항히스타                                                                                                    |                                                                                                    | 11. 음식물(개란 포함) 또는 약물                                                                                                    |
| ☑ 기타(구체적으로 기술      | ) EDE 1~7번 문                                                                                                    | 화                                                                                                    | · · · · · · · · · · · · · · · · · · ·                                                                                                    |
| < 1 조사바세 비 하려지 =   |                                                                                                    |                                                                                                    |                                                                                                    |
| 0.1' 2.252 V 5.434 | 1월 발생인지기관                                                                                                    | · 삭성                                                                                                    | 12. 현재 알레르기 또는 현식 액 관악 보건소 삭성                                                                                                    |
| 6-2. 증상발생시 활력징후    |                                                                                                    |                                                                                                    | 예인 경우 ( ] 알레르기 약물                                                                                                    |
| 혈압 ([145]/[90      | mmHg)                                                                                                    |                                                                                                    |                                                                                                    |
| 7. 증상에 대한 처치 후 병   | 원을 방문했나요? 🔽 예 📃 아니오                                                                                                    | L                                                                                                    |                                                                                                    |
| 예인 경우 ( 🗌 응급실      | □ 입원                                                                                                    |                                                                                                    | 한 조사자 소속 전화번호                                                                                                    |
| 기타                 |                                                                                                    | )                                                                                                    |                                                                                                    |
|                    |                                                                                                    |                                                                                                    | 위 사항 미외에 특미사항을 기록하며 주세요.                                                                                                    |
| ● 증상 점부<br>최비1     | P                                                                                                    |                                                                                                    |                                                                                                    |
| 점무1 첨부2            |                                                                                                    |                                                                                                    | 작성방법<br>접종구역 또는 접종 후 구역에서 접종 후 대상자가 아나필릭시스가 발생한 경우,                                                                                                    |
| 첨부3                |                                                                                                    |                                                                                                    | 1. 1~7문향은 미나 팔락시스가 발양한 기관의 주치의가 작성하여 의료기관 주소자 관할 보건소에 제출하여 주시고,<br>2. 8~12분항은 관향 보건소 당당자가 추가로 작성하여 주시기 바랍니다.<br>3. 작성된 보고서는 쿄로나19 예방접종관리시스템에 보고하여 주시기 바랍니다. |
|                    |                                                                                                    | 발생인지 기관 작성자                                                                                                    | 귀자 화이 프린튼 다기                                                                                                    |
|                    |                                                                                                    |                                                                                                    | 지승 적은 근언도 근거                                                                                                    |

2

2) 보고된 내역을 더블클릭하여 내용 확인 후 확인 버튼을 눌러 '보건소 확인완료' 처리하여 주시기 바랍니다.

1) '조회' 버튼을 클릭한 뒤에 요양시설을 선택하여 요양시설에서 보고한 경과관찰 내역을 확인할 수 있습니다.

요양시설경과관찰 내역은 **'코로나19 예방접종관리 > 이상반응관리 > 요양시설경과관찰(조회)** 에서 확인할 수 있습니다. ※ 코로나19 예방접종관리 > 등록시스템 > 예방접종등록시스템 > 접종관리 > 이상반응관리 > 요양시설경과관찰(조회) 에서 도 가능합니다 요양시설을 클릭하여 경과관찰 보고 내역을 확인하고, 저장(수정) 및 관리할 수 있습니다. <mark>(관리현황 일괄선택하여 변경 가능)</mark>

|                  | 건물포킨꼬                 |           |       | 지말군규      |           |            | 기건강      |     |     |     |     | エレラ    |                                  | 24        | 연광                   |     |
|------------------|-----------------------|-----------|-------|-----------|-----------|------------|----------|-----|-----|-----|-----|--------|----------------------------------|-----------|----------------------|-----|
|                  | 1. State 1.           |           |       |           |           |            | 10.000   |     |     |     | 100 |        |                                  | 보건소       | :미확인                 | -   |
|                  | and the second second |           |       |           |           |            | -        | 100 |     |     |     |        |                                  | 보건소       | 미확인                  |     |
|                  | 10000                 |           |       |           |           |            |          |     |     |     |     |        |                                  | 보건소       | :미확인                 |     |
|                  |                       |           |       |           |           |            |          |     |     |     |     | 10. AL |                                  | 보건소       | :미확인                 |     |
|                  |                       |           |       |           |           |            | -        |     |     |     |     |        |                                  | 보거소       | 미호미                  | Þ   |
| <b>○</b> 경과관찰 보고 | 일별 신고내역(그리드의          | 의 cell을 더 | 블클릭히  | 면 신고 세부대의 | 격이 확인 가능힙 | '니다) ≔ 19건 |          |     |     |     |     | 조호     | 구분                               |           | ▼ 전환                 |     |
|                  |                       |           |       |           |           | 접종 후       | 증상       |     |     |     |     |        | 증상                               |           | <b>T</b>             |     |
| 보고일              | 뻑신종류                  | 접종자수      | 발열    | 종부위 통증·압  | 종부위 부기·발  | 메스꺼움·구토    | 통·근육통·관절 | 두통  | 근육통 | 피로감 | 기타  | 응급실방원  | <mark>입</mark> 구분<br><b>외</b> 보건 | !<br>소미확인 | 현황                   |     |
| 2021-05-19       | 아스트라제네카               | 28        | 1     | 1         | 0         | 1          | 0        | 1   | 2   | 1   | 1   | 0      | 보건                               | 소확인완료     | 료 <mark>.</mark> 미확인 |     |
| 2021-04-19       | 아스트라제네카               | 33        | 0     | 0         | 0         | 0          | 0        | 0   | 0   | 0   | 0   | 0      | 관칠                               | j종료       | 확인완료                 | 5   |
| 2021-04-16       | 아스트라제네카               | 33        | 0     | 0         | 0         | 0          | 0        | 0   | 0   | 0   | 0   | 0      | 0                                | 0         | 보건소확인완료              | 5   |
| 2021-04-15       | 아스트라제네카               | 33        | 0     | 0         | 0         | 0          | 0        | 0   | 0   | 0   | 0   | 0      | 0                                | 0         | 보건소확인완료              | i _ |
| 2021-04-14       | 아스트라제네카               | 33        | 0     | 1         | 0         | 0          | 0        | 0   | 0   | 0   | 0   | 0      | 0                                | 0         | 보건소확인완료              | i i |
| 2021-04-13       | 아스트라제네카               | 24        | 0     | 1         | 1         | 0          | 0        | 1   | 0   | 0   | 1   | 0      | 0                                | 0         | 관찰종료                 |     |
| 2021-04-12       | 아스트라제네카               | 24        | 0     | 1         | 1         | 1          | 0        | 0   | 0   | 0   | 1   | 0      | 0                                | 1         | 관찰종료                 |     |
| 2021-04-11       | 이 아스트라제네카             | 24        | 0     | 1         | 1         | 0          | 0        | 0   | 0   | 0   | 0   | 0      | 0                                | 1         | 관찰종료                 |     |
| 2021-04-10       | 아스트라제네카               | 24        | 0     | 1         | 1         | 0          | 0        | 0   | 0   | 0   | 1   | 0      | 0                                | 2         | 관찰종료                 |     |
| 2021-04-09       | 아스트라제네카               | 24        | 0     | 2         | 2         | 0          | 0        | 0   | 1   | 0   | 0   | 0      | 0                                | 5         | 관찰종료                 | -   |
| 🔒 신고내용 상         | 세 팝업 화면에서 수정 등        | 및 관리현황    | 등록이 7 | ·능합니다     |           |            |          |     |     |     |     |        |                                  |           |                      |     |

- 전체

집종관리 > 이상반응관리 > 요양시설경과관찰(조회)

병의원[보건소신고관리  $\times$ ] 중증이상반응신고관리  $\times$ ] 요양시설경과관찰(조회)

▶ 경과관찰 접종일별 신고내역(상단 그리드의 cell을 더블클릭하면 하단 그리드에 신고내역이 표시됩니다) ⅲ 5971건

·조회기간 접종일 🚽 2021-04-19 🎬 ~ 2021-05-19 🛗 ·관할보건소 전체

Ŧ

조회 🖸 ? 🗙

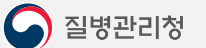

요양시설경과관찰(조회) |

- 2) 보고된 내역을 더블클릭하여 '확인' 처리하여 주시기 바랍니다.
- 1) '조회' 버튼을 클릭한 뒤에 요양시설을 선택하여 요양시설에서 보고한 경과관찰 내역을 확인할 수 있습니다.

요양시설을 클릭하여 경과관찰 보고 내역을 확인하고, 저장(수정) 및 관리할 수 있습니다.

| 저조과과 . 이사비오과과 . 이야기서경                                                                                                    | ミコレマレストノス                                                | 5.51            |                                                | 요양기관 경과관찰 기록                                                                                                    | 사항                   |                       | _                                             | _              | ×                 |                                      | -                                                                                |
|----------------------------------------------------------------------------------------------------|----------------------------------------------------------|-----------------|------------------------------------------------|----------------------------------------------------------------------------------------------------|----------------------|-----------------------|-----------------------------------------------|----------------|-------------------|--------------------------------------|----------------------------------------------------------------------------------|
| 접승관리 > 이정만승관리 > 요양시설경                                                                                                    | )과판열(오                                                   | _외)             |                                                | ◙ 기본 사항                                                                                                    |                      |                       |                                               |                |                   | 2                                    | מןנן ין א                                                                        |
| 조회기간 접종일 🔻 2021-04-19 🛗                                                                                                    | /~ 2021-0                                                | )5-19 🛗         | • 관할보건소 [                                      | 보고일 :                                                                                                    | 2021-02-23 화         |                       |                                               |                |                   |                                      |                                                                                  |
| · 경제과차 제조이병 시 귀바여(사다 그리                                                                                                    | ലെ പില                                                   |                 | 리하며 하다 그리                                      | 기관명 :                                                                                                    | accession a          | _                     |                                               |                |                   |                                      |                                                                                  |
|                                                                                                    |                                                          | uzz-            | ~ 아일 아일 그다.                                    | 과학보거소·                                                                                                    |                      |                       |                                               |                |                   | 711 711                              | -1 -4-1 A                                                                        |
| 관할모건소                                                                                                    |                                                          |                 | 시설분류                                           |                                                                                                    | OT MADE              |                       |                                               |                |                   | 관리                                   | 면왕                                                                               |
|                                                                                                    |                                                          |                 |                                                | ▶ 접종백신 종류                                                                                                    |                      |                       |                                               |                |                   | 모건소                                  | 미확인                                                                              |
| and the second second                                                                                                    |                                                          |                 |                                                | ~ 2 .                                                                                                    |                      |                       | льмі 🥅 і пінні д                              |                |                   | 보건소                                  | 미확인                                                                              |
|                                                                                                    |                                                          |                 |                                                | 57.                                                                                                    | 야스트라세네키              |                       | 한센 🔄 도마믹스 💟                                   | 와이사 🗌 보더나      |                   | 보건소                                  | 미확인                                                                              |
| 1.1.1.1.1.1.1.                                                                                                    |                                                          |                 |                                                | ●백신접종정보                                                                                                    |                      |                       |                                               | -              |                   | 보건소                                  | 미확인                                                                              |
| 1.1.1.1.1.1.1.1.1.1.1.1.1.1.1.1.1.1.1.                                                                                                    | _                                                        |                 |                                                | 접종일                                                                                                    |                      |                       | 접종자수                                          |                |                   | 보거소                                  | 미호이 🔻                                                                            |
|                                                                                                    |                                                          |                 |                                                | 2021-02-23                                                                                                    |                      |                       |                                               |                | 10                | <u> </u>                             | - 73 *1                                                                          |
| 보고일 뻑신종류 접                                                                                                    | !종자수                                                     | 발열   관          | 종부위 통증·압!종                                     |                                                                                                    |                      |                       |                                               |                |                   | 상 소실                                 | 관리현황                                                                             |
| 2021-05-10 마스트라제네카                                                                                                    | 28                                                       | 1               | 1                                              | 이지즈 는 바세히 즈시                                                                                                    |                      |                       |                                               |                |                   | 0                                    | 보건소미확인                                                                           |
|                                                                                                    |                                                          |                 | _                                              | · 입금 은 걸정인 등업                                                                                                    |                      |                       |                                               |                |                   |                                      |                                                                                  |
| 2021-04-15         아스트라제네카                                                                                                    | 33                                                       | 0               | 0                                              | · 입송 후 일정한 등정                                                                                                    | 10                   | 74                    | 저조님이 토즈 .                                     | 10             | 1 74              | 0                                    | 보건소확인완료                                                                          |
| 2021-04-15         아스트라제네카           2021-04-16         아스트라제네카                                                                                                    | 33<br>33                                                 | 0               | 0                                              | 합성 후 월영한 등정<br>발열(39℃ 미상) :<br>저조비아 비기 바게                                                                                                    | 10                   | 건                     | 접종부위 통증 :                                     | 10             | ] 건<br>] 거        | 0                                    | 보건소확인완료<br>보건소확인완료                                                               |
| 2021-04-15         아스트라제네카           2021-04-15         아스트라제네카           2021-04-15         아스트라제네카           2021-04-15         아스트라제네카                                                                                                    | 33<br>33<br>33                                           | 0               | 0                                              | <ul> <li>● 집중 후 월정인 등장</li> <li>발열(39°C 이상):</li> <li>접종부위 부기·발적 :</li> </ul>                                                                                     | 10                   | 건<br>건<br>기           | 접종부위 통증 :<br>메스꺼움·구토 :                        | 10             | ) 건<br>) 건        | 0<br>0<br>0                          | 보건소확인완료<br>보건소확인완료<br>보건소확인완료                                                    |
| 3021-03-12         아스트라지네가           3021-04-15         아스트라지네가           3021-04-16         아스트라지네가           3021-04-16         아스트라지네가           3021-04-16         아스트라지네가           3021-04-17         아스트라지네가                                                                                                    | 33<br>33<br>33<br>33                                     | 0<br>0<br>0     | 0                                              | <ul> <li>값 등 후 물장한 등장</li> <li>발열(39℃ 미상):</li> <li>접종부위 부기·발적:</li> <li>두통·근육통·관절통:</li> </ul>                                                                   | 10<br>10<br>10       | 건<br>건<br>건           | 접종부위 통증 :<br>메스꺼움·구토 :<br>피로감 :               | 10<br>10<br>10 | ) 건<br>) 건<br>] 건 | 0<br>0<br>0                          | 보건소확인완료<br>보건소확인완료<br>보건소확인완료<br>보건소확인완료                                         |
| 3021-03-12         아스트라제네카           3021-04-15         아스트라제네카           3021-04-16         아스트라제네카           3021-04-16         아스트라제네카           3021-04-16         아스트라제네카           3021-04-16         아스트라제네카           3021-04-16         아스트라제네카           3021-04-16         아스트라제네카           3021-04-17         아스트라제네카                                                                                                    | 33<br>33<br>33<br>33<br>33<br>24                         | 0 0 0 0 0 0 0 0 | 0                                              | <ul> <li>접종 후 결정한 증정</li> <li>발열(39°C 미상):</li> <li>접종부위 부기·발적:</li> <li>두통·근육통·관절통:</li> <li>기타:</li> <li>(김도의 것으 버린 도)</li> </ul>                               | 10<br>10<br>10<br>10 | 건<br>건<br>건<br>건      | 접종부위 통증 :<br>메스꺼움·구토 :<br>피로감 :               | 10<br>10<br>10 | ) 건<br>) 건<br>) 건 |                                      | 보건소확인완료<br>보건소확인완료<br>보건소확인완료<br>보건소확인완료<br>관찰종료                                 |
| 3021-03-12         아스트라제네카           3021-04-15         아스트라제네카           3021-04-16         아스트라제네카           3021-04-16         아스트라제네카           3021-04-16         아스트라제네카           3021-04-17         아스트라제네카           3021-04-12         아스트라제네카           3021-04-12         아스트라제네카           3021-04-12         아스트라제네카           3021-04-12         아스트라제네카                                                                                                    | 33<br>33<br>33<br>33<br>33<br>24<br>24                   |                 | 0<br>0<br>1<br>1<br>1                          | <ul> <li>접종 후 결정한 증정</li> <li>발열(39°C 미상):</li> <li>접종부위 부기·발적:</li> <li>두통·근육통·관절통:</li> <li>기타:</li> <li>(기타인 경우 병명 등):</li> </ul>                              | 10<br>10<br>10<br>10 | 건<br>건<br>건<br>건      | 접종부위 통증 :<br>메스꺼용-구토 :<br>피로감 :               | 10<br>10<br>10 | ) 건<br>) 건<br>) 건 | 0<br>0<br>0<br>0<br>0                | 보건소확인완료<br>보건소확인완료<br>보건소확인완료<br>보건소확인완료<br>보건소확인완료<br>관찰종료<br>관찰종료              |
| 3021-03-12         아스트라지네카           3021-04-15         아스트라지네카           3021-04-16         아스트라지네카           3021-04-16         아스트라지네카           3021-04-17         아스트라지네카           3021-04-12         아스트라지네카           3021-04-12         아스트라지네카           3021-04-12         아스트라지네카           3021-04-12         아스트라지네카           3021-04-12         아스트라지네카           3021-04-12         아스트라지네카                                                                           | 33<br>33<br>33<br>33<br>24<br>24<br>24<br>24             |                 | 0<br>0<br>1<br>1<br>1<br>1<br>1<br>1           | <ul> <li>집중 후 월양한 등장</li> <li>발열(39°C 미상):</li> <li>집중부위 부기·발적:</li> <li>두통·근육통·관절통:</li> <li>기타:</li> <li>(기타인 경우 병명 등):</li> <li>● 증상관리</li> </ul>              | 10<br>10<br>10<br>10 | 건<br>건<br>건           | 접종부위 통증 :<br>메스꺼용·구토 :<br>피로감 :               | 10<br>10<br>10 | ) 건<br>) 건<br>] 건 | 0<br>0<br>0<br>0<br>1<br>1           | 보건소확인완료<br>보건소확인완료<br>보건소확인완료<br>보건소확인완료<br>관찰종료<br>관찰종료<br>관찰종료<br>관찰종료         |
| 3021-03-12         아스트라지네가           3021-04-15         아스트라지네가           3021-04-16         아스트라지네가           3021-04-16         아스트라지네가           3021-04-17         아스트라지네가           3021-04-12         아스트라지네가           3021-04-12         아스트라지네가           3021-04-12         아스트라지네가           3021-04-12         아스트라지네가           3021-04-12         아스트라지네가           3021-04-12         아스트라지네가           3021-04-12         아스트라지네가           3021-04-12         아스트라지네가 | 33<br>33<br>33<br>33<br>24<br>24<br>24<br>24<br>24<br>24 |                 | 0<br>0<br>1<br>1<br>1<br>1<br>1<br>1<br>1<br>1 | <ul> <li>집중 후 월양한 등장</li> <li>발열(39°C 미상):</li> <li>집중부위 부기·발적:</li> <li>두통·근육통·관절통:</li> <li>기타:</li> <li>(기타인 경우 병명 등):</li> <li>● 증상관리</li> <li>합계:</li> </ul> |                      | 건<br>건<br>건<br>건<br>명 | 접종부위 통증 : 에스꺼용·구토 : 미르감 :<br>피로감 :<br>입원/외래 : |                | ) 건<br>) 건<br>] 건 | 0<br>0<br>0<br>0<br>1<br>1<br>1<br>2 | 보건소확인완료<br>보건소확인완료<br>보건소확인완료<br>보건소확인완료<br>관찰종료<br>관찰종료<br>관찰종료<br>관찰종료<br>관찰종료 |

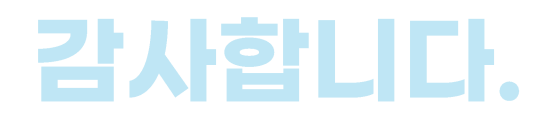

# 코로나-19 예방접종관리시스템 이상반응관리 매뉴얼